# **Substance Abuse and Mental Health Services Administration (SAMHSA)**

**CSV Batch Upload Guide** 

Version 1.0

April 2024

# **Table of Contents**

| Guide Overview                                                          | 3  |
|-------------------------------------------------------------------------|----|
| Overview of the CSV Batch Upload Feature                                | 4  |
| What is the SPARS CSV Batch Upload Feature?                             | 4  |
| What data can be uploaded via CSV batch upload?                         | 4  |
| Procedures for Submitting Data                                          | 5  |
| Step 1: Download the Appropriate CSV Template File from SPARS           | 6  |
| Step 2: Populate the CSV Template File with Data                        | 7  |
| Step 3: Upload the File to SPARS                                        | 8  |
| Step 4: Resolve Any Errors Derived from SPARS Data Validation Checks    | 11 |
| File-level Validation Check                                             | 11 |
| Record-level Validation Check                                           | 13 |
| Guidelines for Preparing a CSV File for Upload to SPARS                 | 15 |
| Guideline A: CSV Batch Upload Template Files & Interview Tool Codebooks | 15 |
| Guideline B: Rules Governing Overall File Structure                     | 16 |
| Guideline C: Rules Governing Coding that Apply Across All Items         | 18 |
| Guideline D: Rules Governing Coding of Specific Field Types             | 18 |
| Navigating the Batch Upload Page in SPARS                               | 20 |
| The "Batch Upload" Pane                                                 | 21 |
| The "Upload history" Table                                              | 22 |
| Using SPARS Validation Information to Correct Data Errors               | 25 |
| Error Record File                                                       | 25 |
| Error Report                                                            | 26 |
| Appendix: CSV Batch Upload Error Messages                               | 28 |
| CSAT Client Outcome Measures Tool & TTA Forms Error Messages            | 28 |
| CMHS Client-level Services Tool Error Messages                          | 31 |

## **Guide Overview**

This guide provides information to the SPARS Comma-separated Values (CSV) batch upload feature. This feature provides SAMHSA Center for Mental Health Services (CMHS), Center for Substance Abuse Treatment (CSAT), and Training and Technical Assistance (TTA) grantees the ability to upload a prepared CSV file containing multiple records into SPARS; an alternative to completing data entry for each record individually via SPARS data entry screens. SPARS validates the CSV file and provides feedback that grantees can use to verify data and correct errors.

Use this guide to learn how to prepare and upload a CSV data file to SPARS and correct any data issues identified by SPARS. This guide is composed of the following sections and topics:

- Overview of the CSV Batch Upload Feature
- Procedures for Submitting Data
- Guidelines for Preparing a CSV File for Upload to SPARS
- Navigating the Batch Upload Page in SPARS
- Using SPARS Validation Information to Correct Data Errors
- Appendix: CSV Batch Upload Error Messages

Note: The <u>SPARS CSV Batch Upload Training Slides</u> resource provides a comprehensive and detailed walk through of the steps involved in CSV batch upload to SPARS. Additionally, this guide is most beneficial to the grantee staff directly involved in preparing, uploading, and correcting errors SPARS identifies within the CSV data files.

### **Overview of the CSV Batch Upload Feature**

### What is the SPARS CSV Batch Upload Feature?

The SPARS CSV batch upload feature allows grantees to download a template CSV file, populate the file with client- (or event-) level data, and upload the file and its data to SPARS. Grantees may find this data entry method more efficient than manually entering these data records individually into SPARS. The CSV batch upload feature does not require special access, permission, or technology expertise. It is particularly suited for grantees collecting these data in an electronic format that allows records to be exported for further processing (i.e., electronic health records systems, online survey platforms such as REDCap and Qualtrics, or spreadsheet applications such as Microsoft Excel).

SPARS validates all CSV data files at submission using the following verification steps:

- SPARS first conducts a general *file-level validation check* to ensure the CSV file is formatted correctly.
- Files that pass the above check are subject to a second, more detailed *record-level validation check* for each row of data. Records that pass the record-level validation check are entered in the SPARS database.

SPARS generates and maintains an "Upload history" table summarizing each of the grantee's batch upload attempts to date, including those that fail data validation checks. Grantees can consult the distinct Error record file and Error report associated with each failed upload attempt to identify the records that failed validation checks and the specific validation rules they triggered. With this information, grantees can amend the data records in the CSV file and reupload to SPARS.

Data records saved to SPARS after successful batch upload are treated the same as records entered via conventional online data entry. The records can be viewed and edited in SPARS in the same way as records entered via online data entry.

#### What data can be uploaded via CSV batch upload?

The SPARS CSV batch upload feature is available to all SAMHSA grantees collecting data using any of the following tools:

- 1. CSAT Government Performance and Results Act (GPRA) Client Outcome Measures Tool
- 2. CMHS National Outcome Measures (NOMs) Client-level Services Tool
- 3. TTA Program Monitoring Tool
  - a. Event Description Form
  - b. Post-Event Form
  - c. Follow-Up Form

All data records collected using the above tools can be entered in SPARS via CSV batch upload.

### **Procedures for Submitting Data**

This section explains SPARS fundamentals for preparing a CSV data file for batch upload, submitting the file in SPARS, and using the data validation information that SPARS provides to correct any data errors. The <u>Guidelines for Preparing a CSV File for Upload to SPARS</u> section of this document includes more technical information on how to format data for upload, the <u>Navigating the Batch Upload Page in SPARS</u> section walks through the various web components of the "Batch Upload" pane and "Upload history" table, and the <u>Using SPARS's Validation</u> <u>Information to Correct Data Errors</u> section includes more technical information on the meaning of specific data errors grantees may receive following a batch upload attempt.

Grantees enter data via SPARS' CSV batch upload feature in four distinct steps, outlined below.

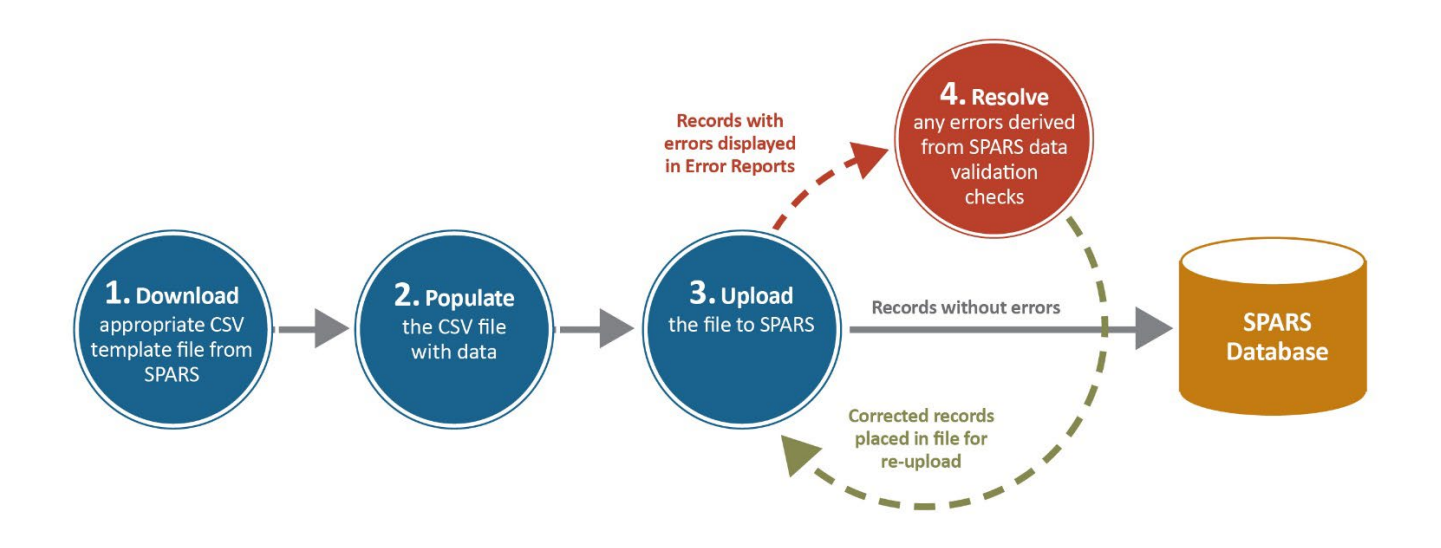

Each of these steps is described in detail in the sections below.

#### Step 1: Download the Appropriate CSV Template File from SPARS

The following CSV template files are available for download from the <u>SPARS Resources</u> area for the corresponding SAMHSA data collection tools/forms:

- CSAT GPRA CSV Upload Template
- CMHS NOMs CSV Upload Template
- TTA Event Description Form CSV Upload Template
- TTA Post-Event Form CSV Upload Template
- TTA Follow-Up Form CSV Upload Template.

The CSV upload templates can be found by using filter or search criteria on the SPARS Resources search page as shown in the following screen capture.

| Resource<br>Search for data of<br>data visualization<br>SPARS, accession | ces Search<br>collection tools and resource materials to support data collection, data ent<br>ns, and overall GPRA reporting in SPARS for all Centers and Programs. A<br>ole with or without a login, will be displayed in your search results. | ry, online reports,<br>Il resources for  |
|--------------------------------------------------------------------------|----------------------------------------------------------------------------------------------------|------------------------------------------|
| Refine by                                                                | Search Resources Template                                                                                                    | ٩                                        |
| SAMH SA Center                                                           | Selected Filters: CMHS X CSAT X TTA X Batch                                                                                                    | Upload Templates X Reset                 |
| CMHS                                                                     | Viewing 1 - 5 of 5                                                                                                    | Sort by Newest to Oldest 🗸               |
| CSAT  TTA                                                                | • TTA Follow-Up Form CSV Upload Template                                                                                                    | Format: 🖹 CSV                            |
| Resource Type                                                            | This is the CSV (comma separated values) template to use whe<br>Form.                                                                                                    | en uploading data for the TTA Follow-up  |
| Batch Upload Templates Codebooks                                         | Date Posted: 12/20/2023                                                                                                    | O Previous Versions Available            |
| Crosswalks                                                               | • TTA Post Event Form CSV Upload Template                                                                                                    | Format: 🖹 CSV                            |
| Guides                                                                   | This is the CSV (comma separated values) template to use whe<br>Form.                                                                                                    | en uploading data for the TTA Post-event |
| User Type                                                                | Date Posted: 12/20/2023                                                                                                    | O Previous Versions Available            |
| Experienced Users     New Users                                          | • CSAT GPRA CSV Upload Template                                                                                                    | Format: CSV                              |
| <ul> <li>Data Entry</li> <li>Data Viz &amp; Online Reports</li> </ul>    | Comma-Separated Values (CSV) batch upload template for uplo                                                                                                    | oading CSAT GPRA data                    |
| GPOs                                                                     | Date Posted: 4/17/2023                                                                                                    | O Previous Versions Available            |

Links to these templates are also available via each Center's respective Batch Upload page.

#### Step 2: Populate the CSV Template File with Data

Each tool's template is formatted as a CSV file; CSV files are commonly viewed and edited using a spreadsheet application, such as Microsoft Excel. Row 1 of each template file is populated with the data fields required for that tool. The rest of the file is blank. The CSAT GPRA CSV Upload Template is shown below, as an example.

| CSATO                                                    | PRAClientOur                             | tcomeMeas             | uresCSVUple                 | oadTemplate     | xlsx • Saved       | ~              |                  |                |                        |                 | ۹.             | Search           |               |                           |                      |                  |                 |                  |                                   |                            |                              |                 |                  |               |
|----------------------------------------------------------|------------------------------------------|-----------------------|-----------------------------|-----------------|--------------------|----------------|------------------|----------------|------------------------|-----------------|----------------|------------------|---------------|---------------------------|----------------------|------------------|-----------------|------------------|-----------------------------------|----------------------------|------------------------------|-----------------|------------------|---------------|
| File Ho                                                  | ne Insert                                | Page La               | ayout Fo                    | ormulas (       | Data Revie         | ew Viev        | v Automa         | ate He         | lp Acrol               | oat             |                |                  |               |                           |                      |                  |                 |                  |                                   |                            |                              |                 |                  |               |
| Paste                                                    | <ul> <li>Aptos I</li> <li>B I</li> </ul> | Narrow                | ->[1] -><br>⊞ ->   <u>⊘</u> | A a .           | ab<br>Strikethroug | ⊫<br>⊫         |                  |                | ề Wrap Te<br>臣 Merge & | kt<br>≀Center ∽ | General<br>\$~ | % 🤊 🐄            |               | onditional<br>ormatting ~ | Format as<br>Table ~ | Cell<br>Styles ~ | Insert De       | ete Format       | ∑ AutoSu<br>↓ Fill ~<br>♦ Clear ~ | m × A<br>Z<br>Sor<br>Filte | rt & Find &<br>er ≚ Select ¥ | Sensitivity     | Add-ins          | Analy<br>Data |
| Clipboard                                                |                                          | Fo                    | int                         | la i            | New Group          |                |                  | Alignmer       | nt                     | E               | 2              | Number           | Fai           |                           | Styles               |                  | c               | lls              |                                   | Editing                    |                              | Sensitivity     | Add-ins          |               |
| Autosave                                                 |                                          | ave -> Ui             | ndo v (-                    | Kedo *          | <u>A</u> •         |                |                  |                |                        |                 |                |                  |               |                           |                      |                  |                 |                  |                                   |                            |                              |                 |                  |               |
| 0.1                                                      |                                          | 1 5 1                 |                             |                 |                    |                |                  |                |                        |                 |                |                  |               |                           |                      |                  |                 |                  |                                   |                            |                              |                 |                  |               |
| AI                                                       |                                          |                       | ClientID                    |                 |                    |                |                  |                |                        |                 |                |                  |               |                           |                      |                  |                 |                  |                                   |                            |                              |                 |                  |               |
| A                                                        | B                                        | C Jx                  | D                           | E               | F                  | G              | Н                | I              | J                      | K               | L              | м                | N             | 0                         | р                    | Q                | R               | S                | т                                 | U                          | V                            | w               | х                | Y             |
| AI A<br>1 ClientID                                       | B<br>ClientDes (                         | C ClientDes 0         | D<br>D<br>GrantNo           | E<br>InterviewT | F<br>Conducte Ir   | G<br>nterviewE | H<br>BirthMont f | i<br>BirthYear | J<br>Gender            | K<br>GenderSp   | L<br>Hispanic  | M<br>L EthnicCer | N<br>EthnicCu | 0<br>It EthnicDor         | P<br>r EthnicMe      | Q<br>EthnicPu    | R<br>le EthnicS | S<br>L EthnicOth | T<br>EthnicOth F                  | U<br>RaceBlack             | ∨<br>RaceWhiteR              | W<br>aceAmer Ra | X<br>ceAlasi Rai | Y<br>ceAsiar  |
| AI A<br>1 ClientID<br>2                                  | B<br>ClientDes (                         | C<br>C<br>ClientDes ( | D<br>GrantNo                | E<br>InterviewT | F<br>Conducte Ir   | G<br>nterviewE | H<br>BirthMont f | i<br>BirthYear | J<br>Gender            | K<br>GenderSp   | L<br>Hispanic  | M<br>L EthnicCer | N<br>EthnicCu | 0<br>t EthnicDor          | P<br>r EthnicMe      | Q<br>EthnicPu    | R<br>le EthnicS | S<br>L EthnicOth | T<br>EthnicOth F                  | U<br>RaceBlack             | ∨<br>RaceWhit∈R              | W<br>aceAmer Ra | X<br>ceAlasi Rai | Y<br>ceAsiar  |
| A<br>1 ClientID<br>2<br>3<br>4                           | B<br>ClientDes (                         | C<br>C<br>ClientDes ( | D<br>GrantNo                | E<br>InterviewT | F<br>Conducte Ir   | G<br>nterviewE | H<br>BirthMont B | l<br>BirthYear | J<br>Gender            | K<br>GenderSp   | L<br>Hispanic  | M<br>L EthnicCer | N<br>EthnicCu | 0<br>t EthnicDor          | p<br>r EthnicMe      | Q<br>EthnicPu    | R<br>e EthnicS  | S<br>L EthnicOth | T<br>EthnicOth F                  | U<br>RaceBlack             | ∨<br>RaceWhiteR              | W<br>aceAmer Ra | X<br>ceAlas} Ra  | Y<br>ceAsiar  |
| A<br>1 ClientID<br>2<br>3<br>4<br>5                      | B<br>ClientDes (                         | C ClientDes (         | D<br>GrantNo                | E<br>InterviewT | F<br>Conducte Ir   | G<br>nterview[ | H<br>BirthMont B | l<br>BirthYear | J<br>Gender            | K<br>GenderSp   | L<br>Hispanic  | M<br>L EthnicCer | N<br>EthnicCu | 0<br>It Ethnic Dor        | p<br>r EthnicMe      | Q<br>EthnicPu    | R<br>e EthnicS  | s<br>u EthnicOth | T<br>EthnicOth F                  | U<br>RaceBlack             | ∨<br>RaceWhiteR              | W<br>aceAmer Ra | X<br>ceAlasi Rai | Y<br>ceAsiar  |
| A<br>1 ClientID<br>2<br>3<br>4<br>5<br>6                 | B<br>ClientDes (                         | C ClientDes (         | D<br>GrantNo                | E<br>InterviewT | F<br>Conducte Ir   | G<br>nterviewE | H<br>BirthMont f | l<br>BirthYear | J<br>Gender            | K<br>GenderSp   | L<br>Hispanic  | M<br>L EthnicCer | N<br>EthnicCu | 0<br>t EthnicDor          | p<br>r EthnicMe      | Q<br>EthnicPu    | R<br>e EthnicS  | S<br>L EthnicOth | T<br>EthnicOth F                  | U<br>RaceBlack             | V<br>RaceWhite R             | W<br>aceAmer Ra | X<br>ceAlasi Rai | Y<br>ceAsiar  |
| A1<br>A<br>1 ClientID<br>2<br>3<br>4<br>5<br>6<br>7      | B<br>ClientDes (                         | C C ClientDes (       | D<br>GrantNo                | E<br>InterviewT | F<br>Conducte Ir   | G<br>nterview[ | H<br>BirthMont I | l<br>BirthYear | J<br>Gender            | K<br>GenderSp   | L<br>Hispanic  | M<br>L EthnicCer | N<br>EthnicCu | O<br>t EthnicDor          | P<br>r EthnicMe      | Q<br>> Ethnic Pu | R<br>le EthnicS | S<br>L EthnicOth | T<br>EthnicOth P                  | U<br>RaceBlack             | V<br>RaceWhiteR              | W<br>aceAmer Ra | X<br>ceAlasi Ra  | Y<br>ceAsiar  |
| A1<br>A<br>1 ClientID<br>2<br>3<br>4<br>5<br>6<br>7<br>8 | B<br>ClientDes (                         | C ClientDes (         | D<br>GrantNo                | E               | F<br>Conducte Ir   | G<br>nterviewE | H<br>BirthMont B | i<br>BirthYear | J<br>Gender            | K<br>GenderSp   | L<br>Hispanic  | M<br>L EthnicCer | N<br>EthnicCu | O<br>t EthnicDor          | p<br>r EthnicMe      | Q<br>>EthnicPu   | R<br>te EthnicS | S<br>L EthnicOth | T<br>EthnicOth F                  | U<br>RaceBlack             | V<br>RaceWhite R             | W<br>aceAmer Ra | X<br>ceAlasi Ra  | Y<br>ceAsiar  |

There are three common approaches to populating a template file with data, only two of which are recommended:

- **Recommended:** Grantees may use the template file to understand the list of required data fields and then use their own system or process to develop and populate a local CSV file with data. Note that the self-generated CSV file must include all field names found in the template for SPARS to process the file correctly at upload. The CSV file can include additional fields or columns not in the template; those extra fields will be ignored by SPARS.
- **Recommended:** Grantees may download a template file and populate this file by copying data saved on another system or spreadsheet and pasting it in the template file's respective data fields.
- **NOT Recommended:** Grantees may type data directly into the template file data fields. While this approach may be useful in certain circumstances, grantees entering data by hand may find it easier and more efficient to use SPARS' conventional data entry screens, as these provide data validation information immediately.

The <u>Guidelines for Preparing a CSV File for Upload to SPARS</u> section includes further detail on how to format data so that they pass SPARS' data validation checks.

#### Step 3: Upload the File to SPARS

Uploading a prepared CSV file to SPARS is straightforward. The necessary steps are listed below.

 Log into SPARS via the respective Center's Data Entry portal and select "Batch Upload" from the Data Entry drop-down menu on the left side of the page to navigate to the Batch Upload page (The <u>Navigating the Batch Upload Page in SPARS</u> section includes a full description of this page).

| 🔅 SI                    | PARS                          | Training and Technical Assistance (TTA) Programs                                                                  | ) |
|-------------------------|-------------------------------|----------------------------------------------------------------------------------------------------|---|
|                         |                               |                                                                                                    |   |
| Data Entry Batch Upload | Batch Upload                  | Print                                                                                                    | ] |
| > Reports               | Choose Tool Type 🕄:           | TTA Event Form                                                                                                    |   |
| Data Download           | Choose Grant:                 | ~                                                                                                    |   |
|                         | Data Upload 🚯: Structure your | r data file as indicated in the template <u>EventDescForm</u> . <u>PostEventForm</u> . <u>FollowupEventForm</u> . |   |

2. Use the "Choose Tool Type" drop-down list to select the tool for which the data are associated. Available tools correspond with the respective Center.

| 🔆 SI          | PARS                                                     | Training and Technical Assistance (TTA) Programs<br>#Home                                                      | \$      |
|---------------|----------------------------------------------------------|----------------------------------------------------------------------------------------------------|---------|
|               |                                                          |                                                                                                    |         |
| - Data Entry  | ─Batch Upload                                            |                                                                                                    | 🖶 Print |
| Batch Upload  | Choose Tool Type 3:                                      | FTA Event Form                                                                                                 |         |
| Data Download | Choose Grant:                                            | TA Event Form                                                                                                  |         |
|               | Data Upload 1: Structure your de Choose File Upload Data | ita file as indicated in the template <u>EventDescForm</u> . <u>PostEventForm</u> . <u>FollowupEventForm</u> . |         |

3. Use the "Choose Grant" drop-down list to select the grant for which the data are associated.

|               |                                                       |                                                                                                    | 🔒 Print |
|---------------|-------------------------------------------------------|----------------------------------------------------------------------------------------------------|---------|
| → Data Entry  | Batch Upload                                          |                                                                                                    |         |
| Batch Upload  |                                                       |                                                                                                    |         |
| ▶ Reports     | Choose Tool Type 🚺:                                   | TTA Event Form                                                                                                    |         |
| Data Download | Choose Grant:                                         | <b>v</b>                                                                                                    |         |
|               | Data Upload 🚺: Structure yo m<br>Choose File Upload 1 |                                                                                                    |         |
|               |                                                       | Control of Control of Control |         |
|               |                                                       | TI00001: Seeking Safety for Wizards                                                                                                    |         |
|               |                                                       |                                                                                                    |         |

4. Click the "Choose File" button to display a file selection dialog box.

| SI                      | PARS                          | Training and Technical Assistance (TTA) Programs                                                                        |
|-------------------------|-------------------------------|----------------------------------------------------------------------------------------------------|
|                         |                               |                                                                                                    |
|                         |                               | 🖨 Print                                                                                                    |
| <del>-</del> Data Entry | Batch Upload                  |                                                                                                    |
| Batch Upload            |                               |                                                                                                    |
| ▶ Reports               | Choose Tool Type 🚺:           | TTA Event Form                                                                                                    |
| Data Download           | Choose Grant:                 | TI00001: Seeking Safety for Wizards                                                                                     |
|                         | Data Upload 3: Structure your | r data file as indicated in the template <u>EventDescForm</u> . <u>PostEventForm</u> . <u>FollowupEventForm</u> .<br>ta |

5. Use this file selection dialog box to navigate to the location where the prepared data file is saved, then select the prepared data file. Remember, this file must be in CSV format. The file selection dialog box is set to show only CSV files; if the prepared data file does not appear in the file selection dialog box, it likely is not formatted as a CSV file. Other spreadsheet file formats can be saved or exported as CSV files.

| Open                                                                                    |                                         |                     |                    |                       | ×          |
|-----------------------------------------------------------------------------------------|-----------------------------------------|---------------------|--------------------|-----------------------|------------|
| $\leftarrow$ $\rightarrow$ $\checkmark$ $\uparrow$ $\blacksquare$ $\rightarrow$ This Pe | C > Desktop > TTASchemaFiles > TestData |                     | ٽ ~                |                       |            |
| Organize  • New folder                                                                  |                                         |                     |                    | •=== <b>•</b>         |            |
| 🖈 Quick access                                                                          | Name                                    | Date modified       | Туре               | Size                  |            |
| E Desktop                                                                               | EventDescForm-FG000043.csv              | 10/20/2022 10:53 AM | Microsoft Excel Co | 1 KB                  |            |
|                                                                                         |                                         |                     |                    |                       |            |
|                                                                                         |                                         |                     |                    |                       |            |
|                                                                                         |                                         |                     |                    |                       |            |
|                                                                                         |                                         |                     |                    |                       |            |
|                                                                                         |                                         |                     |                    |                       |            |
|                                                                                         |                                         |                     |                    |                       |            |
|                                                                                         |                                         |                     |                    |                       |            |
|                                                                                         |                                         |                     |                    |                       |            |
|                                                                                         |                                         |                     |                    |                       |            |
| File name:                                                                              |                                         |                     | ~                  | Microsoft Excel Comma | a Separa 🗸 |
|                                                                                         |                                         |                     |                    | Open                  | Cancel     |

6. Once the prepared file is selected for upload, the filename will appear on the Batch Upload screen; check to ensure the correct file was selected. Then click the "Upload Data" button to submit the CSV file and initiate two data validation processes by SPARS.

| 🔆 SI          | PARS                                          | Training and Technical Assistance (TTA) Programs                                                                     |
|---------------|-----------------------------------------------|----------------------------------------------------------------------------------------------------|
|               |                                               |                                                                                                    |
|               |                                               | 🖶 Print                                                                                                    |
| → Data Entry  | Batch Upload                                  |                                                                                                    |
| Batch Upload  |                                               |                                                                                                    |
| • Reports     | Choose Tool Type 🜖:                           | TTA Event Form                                                                                                    |
| Data Download | Choose Grant:                                 | TI00001: Seeking Safety for Wizards                                                                                  |
|               | Data Upload 🚺: Structure<br>Choose File Uploa | your data file as indicated in the template <u>EventDescForm</u> . <u>PostEventForm</u> . <u>FollowupEventForm</u> . |
|               |                                               |                                                                                                    |

#### Step 4: Resolve Any Errors Derived from SPARS Data Validation Checks

SPARS conducts two types of data validation checks on submitted CSV files. First, SPARS completes a *file-level validation check*. Next, for files that pass the file-level validation check, SPARS completes a more detailed *record-level validation check*.

#### **File-level Validation Check**

SPARS completes the file-level validation check immediately upon file upload. This check determines whether the uploaded file meets general file-level formatting requirements and is suitable for further processing. The results are displayed immediately to the user. <u>If a file has file-level validation errors, no further processing occurs, and no records are added and saved to the SPARS database</u>. The entire file must be corrected and resubmitted.

Two formatting errors are commonly found in file-level validation checks:

• The file is not in CSV format: SPARS first checks whether the uploaded file is in CSV format. If the uploaded file is not in CSV format, SPARS displays a pop-up box with an error message in red font across the top of the Batch Upload page. SPARS is unable to process the file further, and no row for this upload attempt is added to the "Upload history" table. Grantees must return to their data source and re-export data in CSV format and/or check the file using a spreadsheet application like Excel or a text editor to determine where the formatting problem lies.

| 🔆 SI                    | PARS                            | Center for Substance Abuse Treatment<br>#Home                                                                      | \$      |
|-------------------------|---------------------------------|----------------------------------------------------------------------------------------------------|---------|
|                         |                                 |                                                                                                    |         |
|                         |                                 |                                                                                                    | 🖨 Print |
| <del>•</del> Data Entry | Selected file failed to meet th | e following requirement(s): .csv file type is required                                                             |         |
| Administrative          |                                 |                                                                                                    |         |
| Services                | Batch Upload                    |                                                                                                    |         |
| SOR/TOR Program         | Choose Tool Type                | TTA Event Form                                                                                                    |         |
| Best Practices          | Chasse Creat                    | Ti00004. Capiting Cafety for Mizorda                                                                               |         |
| Batch Upload            | Choose Grant.                   |                                                                                                    |         |
| ▶ Reports               | Data Upload 1: Structure you    | It data file as indicated in the template <u>EventDescForm</u> . <u>PostEventForm</u> . <u>FollowupEventForm</u> . |         |
| → Data Download         | Choose File Upload Da           | ata                                                                                                    |         |

12

• The file does not contain the required data fields included in the template: SPARS checks the data field names in the uploaded file to make sure all required fields are present. If all required fields are not present, SPARS displays a pop-up box with an error message. All required field names must match the template field names exactly; any misspellings or change in capitalization will result in a file-level data validation error.

| SF              | Data Validation Error! ×                                                                              | nt 💿              |
|-----------------|----------------------------------------------------------------------------------------------------|-------------------|
|                 | The data file content did not meet the validation requirements.                                       |                   |
|                 | Error details:                                                                                        | 🔒 Print           |
| → Data Entry    | The CSV header is missing the header column: EventType                                                |                   |
| Administrative  | Close                                                                                                 |                   |
| Services        |                                                                                                    |                   |
| SOR/TOR Program | Choose Grant:                                                                                         |                   |
| Best Practices  | Data Upload : Structure your data file as indicated in the template EventDescForm. PostEventForm. For | pliowupEventForm. |
| Batch Upload    | Choose File Upload Data EventDescForm-Testing2.csv (1 KB)                                             |                   |
| Reports         |                                                                                                    |                   |

SPARS further catalogs this upload attempt in the "Upload history" table; the error message text is contained in the "Errors" column. This message indicates the necessary fields that were not found in the file. Grantees must return to their data source and correct the names of any data fields that differ from the template and/or add any omitted fields included in the template.

| → Data Download | -Uplo<br>Sho | wing uploads from 10/11/2022 | n, Grant =<br>to 10/25/2022 | Update/Refre             | esh Table        |                  |                                                                                                    |
|-----------------|--------------|------------------------------|-----------------------------|--------------------------|------------------|------------------|----------------------------------------------------------------------------------------------------|
|                 | ld           | Upload File                  | Tool Type                   | Upload Date              | Total<br>Records | Error<br>Records | Errors                                                                                                    |
|                 | 41           | EventDescForm-Testing2.csv   | Event Form                  | 10/25/2022 6:22:35<br>PM | NA               | NA               | Header with name 'EventType'[0]<br>was not found. Headers:<br>'GrantNo', 'EventCode',<br>'EventTite', 'EventDate',<br>'EventTyp', 'EventFormat',<br>'EventFormatSpec',<br>'NrParticipants',<br>'NrParticipantsFlwp', 'Conta |

#### **Record-level Validation Check**

Files that pass the file-level validation check are then subject to a detailed record-level validation check. These checks examine the data values in every row to ensure each is within the range of permitted values described in the respective tool's codebook and that the values are logically consistent. Records that pass these checks are added and saved to the SPARS database; records that do not pass these checks are not saved to the SPARS database and are listed in error reports.

Note that record-level validation checks may take up to 15 minutes to complete.

Once record-level validation checks are complete, SPARS conducts two further actions:

- SPARS sends an email to the address on file for the user, notifying the user that the checks are complete and providing summary results.
- SPARS adds a row to the "Upload history" table with results for the upload attempt. This row of information includes the total number of records in the file and the number of records that contained errors. The table's "Errors" column includes links to two detailed reports that can be used to identify and amend any records containing data errors.

| 🐼 SI                               | DARS Center for Substance Abuse Treatment                                                                            | •       |
|------------------------------------|----------------------------------------------------------------------------------------------------|---------|
|                                    |                                                                                                    |         |
|                                    |                                                                                                    | D       |
| ▼ Data Entry                       |                                                                                                    | 🖶 Print |
| <ul> <li>Administrative</li> </ul> | Batch Upload                                                                                                    |         |
| Services                           | Choose Tool Type 1: TTA Event Form 🗸                                                                                 |         |
| SOR/TOR Program                    | Choose Grant: T100001: Seeking Safety for Wizards                                                                    |         |
| Best Practices                     | Data Upload 1: Structure your data file as indicated in the template EventDescForm, PostEventForm, FollowupEventForm | 2.      |
| Batch Upload                       | Choose File Upload Data                                                                                              |         |
| • Reports                          |                                                                                                    |         |
| ▶ Data Download                    | -upload history: 1001 = Event Porm, Grant =                                                                          |         |
|                                    | Showing uploads from 10/5/2022 to 10/19/2022 Update/Refresh Table                                                    |         |
|                                    | Id Upload File Tool Type Upload Date Records Records Errors                                                          |         |
|                                    | 16 EventDescForm-Testing.csv Event Form PM 3 0                                                                       |         |

If SPARS reports that no errors were found, no further action is necessary. If SPARS reports that one or more records contained errors, and therefore were not entered into the SPARS database, grantees may use the two links that SPARS provides to examine and correct errors:

- 1. The **Error record file** links to a CSV file that includes one row for each original record that contained one or more errors at upload; grantees may open this CSV file in Excel or a similar spreadsheet application, correct the errors, and then resubmit the updated Error record file into SPARS.
- 2. The **Error report** links to a CSV file that provides detailed information for each discrete error found in the data file at upload; if a single record contained more than one error at upload, the same record occupies multiple rows in the Error report. The Error report file should not be used to submit data into SPARS.

The <u>Using SPARS's Validation Information to Correct Data Errors</u> section reviews the specific terms that appear in the Error record file and Error report and their meaning, as well as guidance on resolving data errors prior to resubmission.

### **Guidelines for Preparing a CSV File for Upload to SPARS**

This section outlines best practices for formatting data to reduce the occurrence of data validation errors at upload. The first subsection covers upload templates and codebooks. The second subsection covers rules governing the upload file's overall structure. The remaining subsections cover coding rules, including those applicable to all data fields and those that are specific to particular fields.

#### Guideline A: CSV Batch Upload Template Files & Interview Tool Codebooks

The following CSV template files are available for download from the <u>SPARS Resources</u> area for the corresponding SAMHSA data collection tools/forms:

- CSAT GPRA CSV Upload Template
- <u>CMHS NOMs CSV Upload Template</u>
- <u>TTA Event Description Form CSV Upload Template</u>
- TTA Post-Event Form CSV Upload Template
- TTA Follow-Up Form CSV Upload Template

Links to these templates are also available via each Center's respective Batch Upload page.

Each CSV template file contains data fields corresponding to the items in the selected tool and two additional fields relevant to the CSV batch upload process. The additional fields are:

- "QAOnly:" This data field allows the user to conduct a data test in SPARS prior to formal upload by designating a record as a "test" or QA record; entering a '1' in this field designates the record as QA only. SPARS processes records designated as such <u>but does</u> <u>not save them to its database</u>. The default value is '0' when left blank, indicating this record should be added to the database.
- 2. **"BatchID:"** This data field's values are generated by SPARS during an upload. These numeric values can be used to identify and track specific batch uploads via the "Upload history" table.

Batch upload files should be prepared to match respective tool codebook specifications. SPARS users should, therefore, consult the respective tool codebook to determine permissible values for each data field in the CSV template file and any logic or skip patterns that occur between fields. The data fields included in each batch upload template file align with the respective tool codebook by default. Codebooks can be found on the SPARS <u>Resources</u> page and are linked below for each tool with batch upload capabilities.

- <u>CSAT GPRA Client Outcome Measures Codebook</u>
- <u>CMHS NOMS Client-Level Measures Codebook</u>
- TTA Codebook

It is recommended that batch users refer to the spreadsheet (.xls) formatted codebook that enables users to filter the codebook to include only those fields that are relevant for batch upload. Only the fields in the codebook that indicate "Yes" in the batch upload column of the codebook are relevant for CSV Batch Upload. The codebook has specific information such as metadata, possible valid values, and other rules and restrictions needed to populate data into the CSV Batch Upload file.

#### **Guideline B: Rules Governing Overall File Structure**

- 1. Each file must only include records for a single grant: In SPARS, the grant is selected before the file is uploaded.
- 2. All data fields must be present: Row 1 of the template file contains data field names required for the relevant tool. A batch upload file must contain all the field names present in the template.
- 3. **Data field names must match spelling and case:** Data field names in template files are case-sensitive. Field names in batch upload files must match both spelling and case with those in the template, and all template files use CamelCase. For example, the template files contain a "GrantNo" data field; an upload file with a "Grantno" data field will fail the file-level validation checks.
- 4. **Data field sequence does not matter:** The sequence in which the data fields are included in the batch upload file does not need to match the same sequence in the template. When processing an upload file, SPARS checks for each data field in the upload file by name, not by position, so the fields in an upload file can be included in any order.
- 5. Additional data fields are allowed: The batch upload file can contain additional data fields not relevant to data entry. SPARS only checks for each required data field in the upload file and ignores fields that do not appear in the template file. However, grantees should never upload any data that includes personally identifiable information (PII).
- 6. Tool sections that are not applicable should be left blank or set to '-1': For the CMHS Client-level Services Tool and the CSAT Client Outcome Measures Tool (but not the forms associated with the TTA Program Monitoring Tool), grantees should leave blank entire response sections that do not apply to the corresponding interview type or grant program. For example, Sections A through F of the CMHS Client-level Services Tool are collected only during an assessment interview; if an interview was not conducted, data for these sections are not captured. In these instances, data fields corresponding to these sections of the tool may remain blank in the upload file. Similarly, Section G of the CMHS Client-level Services Tool and Section H of the CSAT Client Outcome Measures Tool are program-specific; the template file includes all data fields for all programs for these sections, however, grantees need only include data for the fields specific to their program in the upload file. Refer to the appropriate codebook for more information on each set of program-specific data fields.
- 7. All data fields within applicable tool sections must be completed: Similarly, grantees must complete response sections that do apply to the corresponding interview type. Note that certain data fields or sets of fields within a section may be left blank or coded '-1'

(i.e., "not applicable") if, for example, certain data fields within a section are not relevant to the corresponding interview type. For example, Questions 2 and 3 in Section H of the CMHS Client-level Services Tool only apply at clinical discharge; at baseline and/or reassessment, data fields corresponding to these questions of the tool may remain blank in the upload file.

- 8. **Data must match specifications in the relevant codebook:** The codebooks contain detailed information for each data field including data type, permissible values, skip patterns, and logical validation rules. Note that some fields listed in the codebooks are calculated by SPARS and excluded from the batch upload template by default; the leftmost column in each codebook indicates whether or not the grantee provides data associated with a given field via the upload file.
- 9. A single file can contain multiple assessment types associated with the same tool: CSAT Client Outcome Measures and CMHS Client-level Services Tool files can contain intake/baseline, follow-up/reassessment, and discharge records in a single file, with sections that are not applicable for certain interview types left blank. Records for each TTA Program Monitoring Tool form type (i.e., Event, Post-Event, Follow-Up) must be in a distinct file; these are distinct forms with distinct questions and distinct batch upload templates.
- 10. Multiple records for a single client must be uploaded in different files and must be uploaded and processed in chronological order: SPARS checks its database for previous assessments associated with a client as part of the validation process. For example, SPARS ensures an intake/baseline assessment is already saved in its database for client follow-up/reassessment records submitted via batch upload. If no intake/baseline assessment is found, then the record will not be uploaded, and SPARS will return a validation error in the "Upload history" table's error reports.
- 11. **SPARS does not allow duplicate records:** Multiple records for a single client are treated as duplicates if they have common values for all specific data fields indicated in the table below:

| Tool Template            | Data Fields                                             |
|--------------------------|---------------------------------------------------------|
| CMHS: "NOMs"             | "ClientID," "GrantID," "Assessment," "InterviewDate"    |
| CSAT: "CSAT GPRA"        | "ClientID," "GrantNo," "InterviewType," "InterviewDate" |
| TTA: "PostEventForm" and | "ExternalRecordID," "GrantNo," "EventDate"              |
| "FollowupEventForm"      |                                                         |

Any duplicate records in the upload file are marked as an error and are not saved in the SPARS database.

12. SPARS does not issue a warning for multiple intake/baseline records over different dates for a single client: SPARS establishes a new active episode of care when a repeat client intake/baseline record is uploaded and marks the episode of care associated with the older intake/baseline record date as inactive.

#### **Guideline C: Rules Governing Coding that Apply Across All Items**

- 1. 'Yes'/'No' coding is consistent: Conventional coding for 'yes'/'no' questions is:
  - 0 = 'No'
  - 1 = 'Yes'

There are exceptions to this convention when valid responses to a question contain "Yes" and "No" among a larger set of values. In these cases, the responses are coded as listed in the paper tool or codebook.

- 2. **Invalid data codes are consistent:** Conventional coding for invalid responses to questions is:
  - -1 = 'Not Applicable'
  - -7 = 'Refused' or 'Prefer not to answer'
  - -8 = 'Don't Know'
  - -9 = 'Missing Data'

Not all codes are available for all data types; the set of permissible invalid responses varies across data fields. The tool codebook is the best source for information on which values are allowed for each field.

**3.** Numeric coding generally follows the order of the response options in the paper tool: Grantees should always consult the respective tool's codebook to determine the coded values based on response options in the tool. However, numeric codes for response options generally follow the order listed in the paper tool for questions with a discrete set of valid responses. Exceptions include 'yes'/'no' items (see above) and some questions that have been edited in transitions to revised tools.

#### **Guideline D: Rules Governing Coding of Specific Field Types**

1. Coding of choose-all-that-apply items: Data collection tool items that allow the client to choose one or more response options are formatted as a set of data fields, where each field represents a valid response option. For example, the tool question regarding a client's race is asked as indicate more than one or choose all that apply from numerous valid response options such as Black or African American, White, American Indian, Alaska Native. In the batch upload template there is a separate field for each response option (e.g., RaceBlack, RaceWhite, RaceAmericanIndian, RaceAlaskaNative). These individual fields are treated as 'yes'/'no' response options and are coded '1' or '0' to indicate the selected response. Invalid data values apply at the level of the question, not the level of the individual response options. That is, a client may refuse to disclose their race entirely, but a respondent may not refuse to answer only specific response options, such as "Black or African American," or "White." Therefore, the invalid data codes for choose-all-that-apply items are uniform across all the question's fields. If any data field in a choose-all set contains a value indicating an invalid response (-1, -7, -8, -9), then all fields of that set must contain that same value. The permissible coding for choose-all sets is as follows:

| Situation                                | Coding                                                       |
|------------------------------------------|--------------------------------------------------------------|
| Respondent gave a valid response to the  | The fields in the choose-all set have a mix of 1s and 0s     |
| question.                                | indicating which responses were selected.                    |
| Respondent did not give a valid response | All the fields in the choose-all set are set to the relevant |
| to the question.                         | invalid data code (-1, -7, -8, -9).                          |

- 2. Permissible values for "Other" and "Specify" text fields: Several items associated with each data collection tool allow respondents to choose an "Other" option when none of the available responses apply. Clients who respond to a question this way then provide a free-text response in a corresponding "Specify" data field. Refer to the tool's codebook for character limits. Generally, the "Specify" field must be completed when the corresponding "Other" option is selected. If the "Other" option is not selected, the "Specify" field must be left blank or coded '-1' (i.e., "Not Applicable").
- 3. Questions under a skip pattern that are skipped over: The data collection tools contain several instances where one or more items can be skipped over depending on responses to previous items or other factors, such as the interview type. Generally, skipped items should be left blank or coded '-1' (i.e., "Not Applicable").
- 4. Questions under a skip pattern when the triggering item has invalid data: Data collection tool items that are coded to indicate an invalid response (i.e., '-1,' '-7,' '-8,' '-9') and trigger skip patterns for subsequent items render all these skipped items not applicable and are therefore coded '-1' (i.e., "Not Applicable"). The invalid data code is not carried through to the dependent items. Please refer to the codebook on the SPARS Resources page for items that follow this pattern.

| Invalid Data Situation                              | Client          | Missing | Not        | Blank |
|-----------------------------------------------------|-----------------|---------|------------|-------|
|                                                     | Refused         | Data    | Applicable |       |
|                                                     | -7              | -9      | -1         |       |
| Entire section of the interview is irrelevant       |                 |         | Х          | Х     |
| Question or questions within a section skipped due  | to internal ski | p logic |            |       |
| Categorical "choose one" or "choose all that apply" |                 |         | v          |       |
| questions                                           |                 |         | Λ          |       |
| Quantitative or date questions                      |                 |         |            | Х     |
| Data not available, question left blank             |                 |         |            |       |
| Categorical "choose one" or "choose all that apply" |                 | v       |            |       |
| questions                                           |                 | Λ       |            |       |
| Quantitative or date questions                      |                 |         |            | Х     |
| Client refused                                      | Х               |         |            |       |

20

### Navigating the Batch Upload Page in SPARS

SPARS users can access the CSV batch upload feature by navigating to the appropriate Center or Program area of SPARS via the Quick Links on the SPARS Home Page or via the SPARS Data Entry & Reports page. When using the SPARS Data Entry & Reports page, the "Data Entry" links for the CMHS, CSAT, and TTA portals should be used to access the CSV Batch Upload feature. Note, TTA grantees can batch upload data using the CSAT or the TTA areas of SPARS.

Each Center's Data Entry portal includes a "Batch Upload" link within the drop-down menu on the left side of the page. The screenshots below show each Center's respective drop-down menu. The Batch Upload page features are also uniform across Centers.

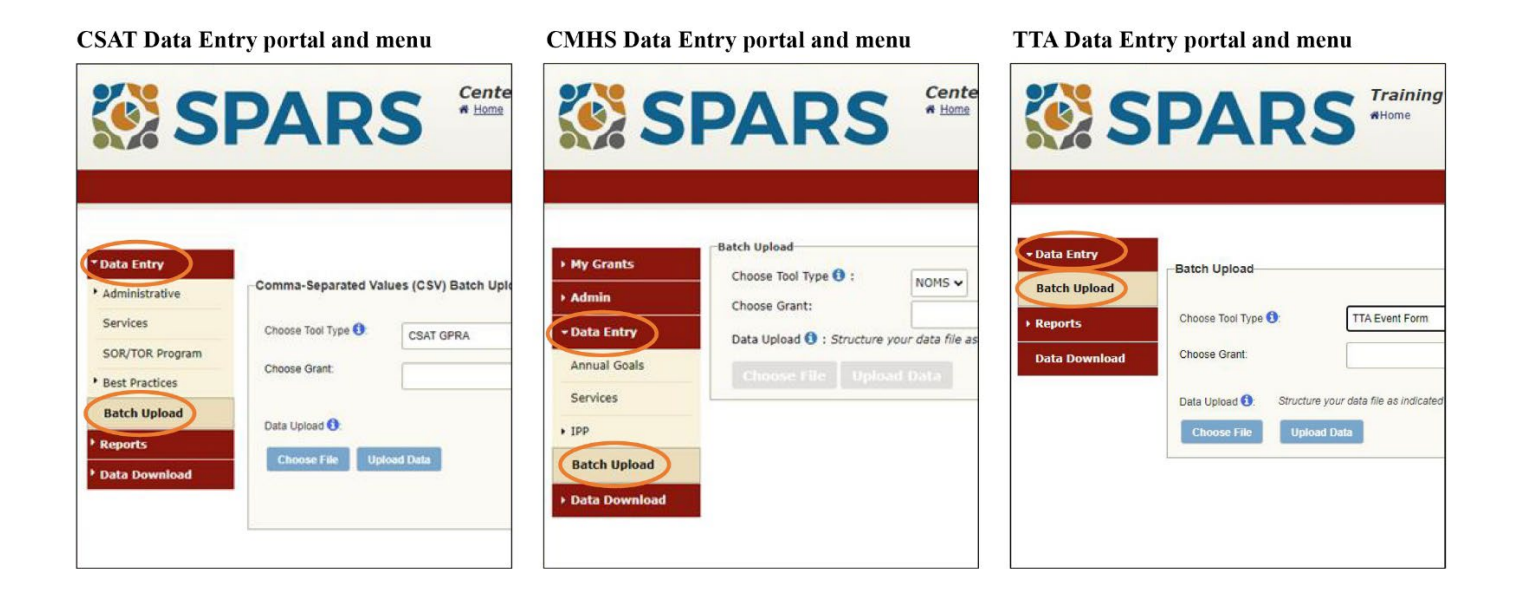

The Batch Upload page consists of the "Batch Upload" pane at the top of the page and an "Upload history" table that appears beneath the "Batch Upload" pane upon selecting a specific grant. Each of these components is described below.

#### The "Batch Upload" Pane

| SF SF                                | PA                             | RS                                                         | <b>Center f</b> a<br><b>#</b> Home | or Substanc                                                   | e Abuse Tr                                                                 | reatment          | \$                                                       |
|--------------------------------------|--------------------------------|------------------------------------------------------------|------------------------------------|---------------------------------------------------------------|----------------------------------------------------------------------------|-------------------|----------------------------------------------------------|
| ▼ Data Entry                         |                                |                                                            |                                    |                                                               |                                                                            |                   | 🖨 Print                                                  |
| Administrative                       | Comma-Se                       | parated Values (C                                          | SV) Batch Uploa                    | d                                                             |                                                                            |                   |                                                          |
| Services<br>SOR/TOR Program          | Choose Too<br>Choose Gra       | I Type 3: CSA                                              | AT GPRA 🗸 🗸                        | •]                                                            |                                                                            |                   |                                                          |
| Best Practices                       |                                |                                                            |                                    |                                                               | •                                                                          |                   |                                                          |
| Batch Upload  Reports  Data Download | Data Upload                    | t <b>()</b> :<br>File Upload Data                          | 3                                  | Structure your of<br>CSAT C<br>TTA Evo<br>TTA Poo<br>TTA Pool | data file as indicated<br>SPRA<br>ent Form<br>st-event Form<br>Iow-up Form | d in the template |                                                          |
|                                      | Upload hist<br>Showing up      | tory: Tool = GPRA<br>loads from 2/9/202                    | , Grant =                          | 024 Updat                                                     | e/Refresh Table                                                            |                   |                                                          |
|                                      | ld Uploa                       | d File                                                     | ТооІ Туре                          | Upload Date                                                   | Total Records                                                              | Error Records     | Errors                                                   |
|                                      | 1436 CSATG<br>eMeasu<br>mplate | PRAClientOutcom<br>uresCSVUploadTe<br>_4-07-23 (3) (1).csv | GPRA                               | 2/22/2024 7:54:16<br>PM                                       | 1                                                                          | 1                 | <ul><li>Error record file</li><li>Error report</li></ul> |

The "Batch Upload" pane features several criteria, links, and action buttons that grantees select to complete a new batch upload. These include:

• **Choose Tool Type field:** This drop-down list allows the user to select the tool or form type used to collect the data they wish to upload. The list of tools available for the CSV-batch upload is specific to each Center's Batch Upload page, as shown in the table below. In the screenshot above, the user has selected the "CSAT GPRA" Tool Type.

| Data Entry Portal/Batch Upload Page | Available Tool/Form Data for Batch Upload                                     |
|-------------------------------------|-------------------------------------------------------------------------------|
| CMHS                                | "NOMS"                                                                        |
| CSAT                                | "CSAT GPRA," "TTA Event Form," "TTA Post Event<br>Form," "TTA Follow Up Form" |
| TTA                                 | "TTA Event Form," "TTA Post Event Form," "TTA Follow<br>Up Form"              |

- **Choose Grant field:** This drop-down list allows the user to select the grant associated with the data they wish to upload. The list of available grants includes those that collect data using the selected tool type and for which the user has access.
- Data Upload template links: These links allow the user to download the respective CSV upload template file for the selected tool type. The template files are included in the "Batch Upload" pane as a convenience; they are also available via the SPARS Resources page.
- Choose File button: This button generates a pop-up window through which the user can navigate their local system and select a prepared CSV data file for upload.
- Upload Data button: This button uploads the selected prepared CSV data file.

| SI SI                                                              | PARS Center for Substance Abuse Treatment                                                                                                    | \$                  |
|--------------------------------------------------------------------|----------------------------------------------------------------------------------------------------|---------------------|
| * Data Entry                                                       |                                                                                                    | 🖶 Print             |
| Administrative     Services     SOR/TOR Program     Best Practices | Choose Tool Type : CSAT GPRA<br>Choose Grant:                                                                                                    |                     |
| Batch Upload  Reports  Data Download                               | Data Upload 1:<br>Choose File Upload Data Structure your data file as indicated in the template CSAT GPRA TTA Event Form TTA Post-event Form TTA Follow-up Form                            |                     |
|                                                                    | Upload history: Tool = GPRA, Grant =         Showing uploads from       2/9/2024         to       2/23/2024                                                                                |                     |
|                                                                    | IdUpload FileTool TypeUpload DateTotal RecordsError RecordsErrors1436CSATGPRAClientOutcom<br>eMeasuresCSVUploadTe<br>mplate_4-07-23 (3) (1).csvGPRA2/22/2024 7:54:16<br>PM111Error records | ecord file<br>eport |

The "Upload history" Table

The "Upload history" table features information about each upload attempt during the previous two weeks. Users can view upload activity from a specific range of dates by selecting the appropriate start and end dates in the fields directly above the "Upload history" table; click "Update/Refresh Table" to view upload activity from only the selected range of dates. Note that upload attempts using a file not in CSV format are not recorded in the "Upload history" table.

The columns in the table are:

- Id: SPARS generates a batch ID which is unique within each grant.
- Upload File: The name of the CSV data file that was uploaded.
- **Tool Type:** The tool type selected at upload.
- Upload Date: The date and time of upload (in Eastern Time Zone).
- **Total Records:** The number of data records (i.e., rows with data in the CSV data file) included at upload.
- Error Records: The number of data records (i.e., rows with data in the CSV data file) identified by SPARS with one or more errors at upload.
- **Errors:** The types of data errors identified by SPARS at upload. The screenshot below shows all three possible renderings.
  - **File-level validation errors:** A <u>single error message</u> is displayed for an upload in which SPARS encountered an overall *file-level validation error* due to missing necessary data fields.
  - Record-level validation errors: Links to two error files are displayed for an upload in which SPARS encountered specific *record-level validation errors*. These links are described in greater detail in the next section, <u>Using SPARS</u> Validation Information to Correct Data Errors.
  - **No errors:** The Errors column is blank for any upload in which SPARS did not encounter any errors in the CSV data file.

| Data Entry    | -Batch Unload                                    |                                                                                                   |                                        |
|---------------|--------------------------------------------------|---------------------------------------------------------------------------------------------------|----------------------------------------|
| Batch Upload  | Baton oprodu                                     |                                                                                                   |                                        |
| Reports       | Choose Tool Type ():                             | TTA Event Form                                                                                    |                                        |
| Data Download | Choose Grant:                                    | TI00001: Seeking Safety for Wizards                                                               | ~                                      |
|               | Data Upload 1: Structure y<br>Choose File Upload | our data file as indicated in the template <u>EventDescF</u><br>Data<br>Int Form, Grant = 7100001 | orm. PostEventForm. FollowupEventForm. |

| Show | ving uploads from 3/15/2024   | to 3/29/2024 | Update/Refresh 1         | Table            |                  |                                                                    |
|------|-------------------------------|--------------|--------------------------|------------------|------------------|--------------------------------------------------------------------|
| ld   | Upload File                   | Tool Type    | Upload Date              | Total<br>Records | Error<br>Records | Ептогя                                                             |
| 1459 | TTAEventForm.csv              | Event Form   | 3/29/2024 1:04:58<br>PM  | 1                | 1                | Error record file     Error report                                 |
| 1458 | TTAEventForm.csv              | Event Form   | 3/29/2024 12:55:13<br>PM | 1                | 1                | Error record file     Error report                                 |
| 1457 | TTAEventForm0324.csv          | Event Form   | 3/29/2024 12:51:29<br>PM | NA               | NA               | The CSV header is missing the<br>header column: NrParticipantsFlwp |
| 1456 | TTAEventForm.csv              | Event Form   | 3/29/2024 12:16:01<br>PM | 1                | 1                | Error record file     Error report                                 |
| 1455 | TTAEventFormCSVUploadTemplate | eEvent Form  | 3/29/2024 11:45:47<br>AM | 1                | 0                |                                                                    |

### **Using SPARS Validation Information to Correct Data Errors**

As described in the <u>Procedures for Submitting Data</u> and <u>Navigating the Batch Upload Page in</u> <u>SPARS</u> sections, SPARS performs a *file-level validation check* of an uploaded file's formatting and, for files that pass this check, a detailed *record-level validation check* that examines the values in each data record for validity.

SPARS presents file-level validation error messages to the user immediately; SPARS conducts record-level validation on a set schedule that may take up to 15 minutes. Once complete, SPARS emails the user and produces two reports to help users correct their data, as needed. These reports are available via links in the "Upload history" table.

|                 | Center for Substance Abuse Treatment                                                                             | * |
|-----------------|----------------------------------------------------------------------------------------------------|---|
|                 | FARS                                                                                                    |   |
|                 |                                                                                                    |   |
|                 | 🖨 Print                                                                                                    |   |
| • Data Entry    | -Batch Upload                                                                                                    | _ |
| Administrative  |                                                                                                    |   |
| Services        | Choose Tool Type 3: TTA Event Form                                                                               |   |
| SOR/TOR Program | Choose Grant: TI00001: Seeking Safety for Wizards                                                                |   |
| Best Practices  | Data Unload  Structure your data file as indicated in the template EventDescForm PostEventForm FollowupEventForm |   |
| Batch Upload    | Choose File Upload Data                                                                                          |   |
| Reports         |                                                                                                    | - |
| Data Download   | Upload history: Tool = Event Form, Grant =                                                                       |   |
|                 | Showing uploads from 10/5/2022 to 10/19/2022 Update/Refresh Table                                                |   |
|                 | Id Upload File Tool Type Upload Date Records Records                                                             |   |
|                 | 16 EventDescForm-Testing.csv Event Form 10/19/2022 8:20:49 3 1 Error record file                                 |   |

The two error reports SPARS produces are the **Error record file** and the **Error report**. Each is described below. Consult the <u>Appendix: CSV Batch Upload Error Messages</u> for details regarding specific error messages SPARS may produce during batch upload.

### **Error Record File**

The Error record file is designed to allow users to easily make corrections to the CSV upload file and resubmit. The Error record file is a CSV file that includes one row for each original record that contained one or more errors at upload. It includes all originally submitted data field names and several additional columns to help grantees identify the error(s) that occurred for each record. Grantees may open this CSV file in Excel or a similar spreadsheet application, correct the errors, and then reupload this file in SPARS.

| B | 31 $\checkmark$ : $\times \checkmark f_x$ UpdateDate |            |           |           |          |           |            |            |                   |
|---|------------------------------------------------------|------------|-----------|-----------|----------|-----------|------------|------------|-------------------|
|   | А                                                    | В          | с         | D         | Е        | F         | G          | Н          | I                 |
|   | BatchID                                              | UpdateDate | ErrorMess | Processed | GrantNo  | EventCod  | EventTitle | EventDate  | <b>EventTyp</b> e |
| 2 | 13                                                   | 10/19/2022 | DateInFu  | 0         | FG000043 | FG000043- | FG000043-  | 10/20/2022 | 7                 |
| 3 |                                                      |            |           |           |          |           |            |            |                   |

SPARS includes the following columns, in addition to the original columns in the submitted batch upload file, in the Error record file:

- **BatchID:** The unique identifier SPARS assigned to this batch.
- UpdateDate: The date the file was uploaded.
- ErrorMessage: A message containing the error(s) and the data field(s) involved. Since one data record may contain multiple errors, this cell may contain multiple error messages. Each error message and the field it pertains to is listed, with the vertical pipe character "|" delimiting the different error messages. For example, the error message:

| $\times \checkmark f_x$ | ErrorMessage |  |
|-------------------------|--------------|--|
|                         | В            |  |
| ErrorMes                | ssage        |  |

 $| Invalid Value \ Event Type = 8 | Invalid Continuous Value \ Nr Participants = all | Invalid Continuous Value \ Nr Participants = all \ Nr Participants = all \ Nr Particip$ 

indicates that the EventType data field, which is a categorical field with a designated set of permissible values, had an invalid value for this data record, and the NrParticipants field, which is a numeric field, also had an invalid value for this data record.

#### **Error Report**

Unlike the Error record file, the Error report is not designed to be resubmitted in SPARS. The Error report may be helpful in reviewing and understanding all errors for all records, but the data corrections should not be made in this file. It is also a CSV file that grantees can open in spreadsheet applications like Excel and provides more detailed information they can use to correct invalid data in their file (or source system) before resubmitting in SPARS. This report contains one row for each error found in the data file at upload; if a single record contained more than one error at upload, the same record occupies multiple rows in the Error report.

| A       | В          | С        | D          | E          | F                       | G                               | н | I. |
|---------|------------|----------|------------|------------|-------------------------|---------------------------------|---|----|
| Batchid | UpdateDate | GrantNo  | EventDate  | EventCode  | ErrorMessage            | Fields                          |   |    |
| 14      | 10/19/2022 | SM083003 | 10/20/2022 | SM083003-1 | DateInFuture            | EventDateEventDate=10/20/2022   |   |    |
| 14      | 10/19/2022 | SM083003 | 10/20/2022 | SM083003-1 | InvalidCategoricalValue | EventType=7                     |   |    |
| 14      | 10/19/2022 | SM083003 | 10/20/2022 | SM083003-1 | AtLeastOneMustBeSelcted | PrimAudProfsOrgs - PrimAudRural |   |    |
|         |            |          |            |            |                         |                                 |   |    |
|         |            |          |            |            |                         |                                 |   |    |

SPARS generates the following columns in the Error report:

- **BatchID:** The unique identifier SPARS assigned to this batch.
- UpdateDate: The date the file was uploaded.
- **GrantNo:** The grant number for which the data were uploaded.
- [Additional identifying column(s)]: Additional columns necessary to uniquely identify the data record for the tool that is being uploaded, such as "EventDate" and "EventCode" for TTA Event Form data, or "ClientID," "InterviewDate," and "InterviewType" for CSAT GPRA data.
- ErrorMessage: A message containing a single error message such as "InvalidCategoricalValue" or "InvalidContinuousValue." See the <u>Appendix: CSV Batch</u> <u>Upload Error Messages</u> for a comprehensive list of possible error messages.
- Fields: The data fields to which the error message applies. If a single field is involved, it is listed along with the value that caused the error. For example, the columns below indicate that the field "EventType" was set to '7' for this record in the uploaded file, and '7' is not among the allowed values for this categorical field.

| ErrorMessage            | Fields        |
|-------------------------|---------------|
| InvalidCategoricalValue | EventType = 7 |

If an error involves multiple fields, they are listed together in the Fields column. For example, the columns below indicate that at least one of the fields in the set from "PrimAudProfsOrgs" to "PrimAudRural" must be selected, and this was not the case in the uploaded data. This pattern is frequent for choose-all-that-apply sets of fields.

| ErrorMessage             | Fields                          |
|--------------------------|---------------------------------|
| AtLeastOneMustBeSelected | PrimAudProfsOrgs - PrimAudRural |

Grantees may use the information in the Error report to correct the data in the Error record file and then resubmit the corrected Error record file for upload and processing in SPARS. Grantees may find sorting the Error report by "ErrorMessage" in Excel or other spreadsheet application may allow for more efficient dispositioning of errors.

## **Appendix: CSV Batch Upload Error Messages**

### **CSAT Client Outcome Measures Tool & TTA Forms Error Messages**

| Error Message                   | <b>Error Description</b>                                                                                       | Solution                                                                                                    |
|---------------------------------|----------------------------------------------------------------------------------------------------|----------------------------------------------------------------------------------------------------|
| AdminOnlyWithInterviewDate      | Admin only records<br>cannot have an<br>interview date                                                         | Set interview date to not<br>applicable OR change the<br>Conducted Interview field to<br>yes                           |
| AtLeastOneMustBeSelected        | At least one choose-all-<br>that-apply option must<br>be selected                                              | Enter a valid, non-N/A value<br>from the list of allowable<br>values specified in the tool's<br><u>codebook</u>        |
| AtLeastOneMustBeYes             | Question does not<br>include any 'Yes'<br>responses when<br>expected                                           | Enter at least one 'Yes'<br>response value (see tool's<br><u>codebook</u> for details)                                 |
| CannotBeNullOrEmpty             | Item cannot be left<br>blank                                                                                   | Enter a valid, non-null value<br>from the list of allowable<br>values specified in the tool's<br>codebook              |
| DateNotInRangeof                | Date value, such as<br>Interview Date, is not<br>within the valid date<br>range                                | Enter a date that is within the valid date range                                                                       |
| DuplicateInFile                 | The file contains<br>duplicate records, for<br>example the Client ID<br>appears 2 or more<br>times in the file | Remove the duplicate record(s)                                                                                         |
| DuplicateInterview              | The file contains<br>records that were<br>previously uploaded<br>via either Batch Upload<br>or Data Entry      | Remove the duplicate interview                                                                                         |
| ExceedsMaxLength                | Entered value exceeds<br>the maximum character<br>length                                                       | Reduce the character length to<br>fit within the character length<br>limits specified in the tool's<br><u>codebook</u> |
| GrantEnded                      | The file contains<br>records for a grant that<br>has ended                                                     | Enter an active grant number                                                                                           |
| InconsistentSvcRecoveryPlanning | Recovery Planning is<br>not duplicated in the                                                                  | Remove the Recovery<br>Planning response option from<br>the Recovery Support Services                                  |

|                                                                                                    | Recovery Support                                                                                                    | section OR enter the same                                                                                                    |
|----------------------------------------------------------------------------------------------------|----------------------------------------------------------------------------------------------------|----------------------------------------------------------------------------------------------------|
|                                                                                                    | Services section                                                                                                    | value in both fields (see tool's                                                                                                    |
|                                                                                                    |                                                                                                    | <u>codebook</u> for details)                                                                                                    |
| InterviewAfterGrantEnd                                                                                                    | Interview date occurs                                                                                                    | Enter an interview date prior to                                                                                                    |
|                                                                                                    | after the grant ended                                                                                                    | the end of the grant or enter an                                                                                                    |
|                                                                                                    |                                                                                                    | active grant number                                                                                                    |
| InterviewBeforeGrantStart                                                                                                 | Interview date occurs                                                                                                    | Enter an interview date after                                                                                                    |
|                                                                                                    | before the grant started                                                                                                    | the start of the grant or enter an                                                                                                    |
|                                                                                                    |                                                                                                    | active grant number                                                                                                    |
| InvalidDate                                                                                                    | Date value is not in the                                                                                                    | Enter a valid date using the                                                                                                    |
|                                                                                                    | valid date format                                                                                                    | date format specified in the                                                                                                    |
|                                                                                                    |                                                                                                    | tool's <u>codebook</u>                                                                                                    |
| InvalidDaysUsedValue                                                                                                    | Entered value for                                                                                                    | Enter a valid value for                                                                                                    |
|                                                                                                    | Number of Days Used                                                                                                    | 'Number of Days Used' as                                                                                                    |
|                                                                                                    | is invalid                                                                                                    | specified in the tool's                                                                                                    |
|                                                                                                    |                                                                                                    | <u>codebook</u>                                                                                                    |
| InvalidOptionSelected                                                                                                    | Selected option is                                                                                                    | Enter a valid response option                                                                                                    |
|                                                                                                    | invalid                                                                                                    |                                                                                                    |
| InvalidValue                                                                                                    | Entered value is invalid                                                                                                    | Enter an allowable value as                                                                                                    |
|                                                                                                    |                                                                                                    | specified in the tool's                                                                                                    |
|                                                                                                    |                                                                                                    | <u>codebook</u>                                                                                                    |
| MoreThanOneOptionWithValue                                                                                                | Only one option can                                                                                                    | Enter a single response option                                                                                                    |
|                                                                                                    | have a value                                                                                                    |                                                                                                    |
| NoEarlierThanIntake                                                                                                    | Follow-up or Discharge                                                                                                    | Enter an interview date                                                                                                    |
|                                                                                                    | interview date occurs                                                                                                    | occurring after the intake                                                                                                    |
|                                                                                                    |                                                                                                    |                                                                                                    |
|                                                                                                    | before the intake                                                                                                    | interview date                                                                                                    |
|                                                                                                    | before the intake<br>interview date                                                                                                    | interview date                                                                                                    |
| NoEarlierThanPrevious                                                                                                    | before the intake<br>interview date<br>Follow-up interview                                                                                                    | interview date<br>Enter an interview date                                                                                                    |
| NoEarlierThanPrevious                                                                                                    | before the intake<br>interview date<br>Follow-up interview<br>date occurs before the                                                                                                    | Enter an interview date<br>occurring after the previous                                                                                                    |
| NoEarlierThanPrevious                                                                                                    | before the intake<br>interview date<br>Follow-up interview<br>date occurs before the<br>previous follow-up                                                                                                    | Enter an interview date<br>occurring after the previous<br>follow-up interview date                                                                                                    |
| NoEarlierThanPrevious                                                                                                    | before the intake<br>interview date<br>Follow-up interview<br>date occurs before the<br>previous follow-up<br>interview date                                                                                                    | Enter an interview date<br>occurring after the previous<br>follow-up interview date                                                                                                    |
| NoEarlierThanPrevious<br>NotAllSetToBlankOrNotApplicabl                                                                   | before the intake<br>interview date<br>Follow-up interview<br>date occurs before the<br>previous follow-up<br>interview date<br>If one item under a                                                                                                    | interview date<br>Enter an interview date<br>occurring after the previous<br>follow-up interview date<br>Set all response options within                                                                                                    |
| NoEarlierThanPrevious<br>NotAllSetToBlankOrNotApplicabl<br>e                                                              | before the intake<br>interview date<br>Follow-up interview<br>date occurs before the<br>previous follow-up<br>interview date<br>If one item under a<br>choose-all-that-apply                                                                                                    | interview date<br>Enter an interview date<br>occurring after the previous<br>follow-up interview date<br>Set all response options within<br>the choose-all-that-apply                                                                                                    |
| NoEarlierThanPrevious<br>NotAllSetToBlankOrNotApplicabl<br>e                                                              | before the intake<br>interview date<br>Follow-up interview<br>date occurs before the<br>previous follow-up<br>interview date<br>If one item under a<br>choose-all-that-apply<br>question is left blank or                                                                                                    | interview date<br>Enter an interview date<br>occurring after the previous<br>follow-up interview date<br>Set all response options within<br>the choose-all-that-apply<br>question to not applicable or                                                                                                    |
| NoEarlierThanPrevious<br>NotAllSetToBlankOrNotApplicabl<br>e                                                              | before the intake<br>interview date<br>Follow-up interview<br>date occurs before the<br>previous follow-up<br>interview date<br>If one item under a<br>choose-all-that-apply<br>question is left blank or<br>set to not applicable, all                                                                                                    | interview date<br>Enter an interview date<br>occurring after the previous<br>follow-up interview date<br>Set all response options within<br>the choose-all-that-apply<br>question to not applicable or<br>leave them blank                                                                                                    |
| NoEarlierThanPrevious<br>NotAllSetToBlankOrNotApplicabl<br>e                                                              | before the intake<br>interview date<br>Follow-up interview<br>date occurs before the<br>previous follow-up<br>interview date<br>If one item under a<br>choose-all-that-apply<br>question is left blank or<br>set to not applicable, all<br>items must be left                                                                                                    | interview date<br>Enter an interview date<br>occurring after the previous<br>follow-up interview date<br>Set all response options within<br>the choose-all-that-apply<br>question to not applicable or<br>leave them blank                                                                                                    |
| NoEarlierThanPrevious<br>NotAllSetToBlankOrNotApplicabl<br>e                                                              | before the intake<br>interview date<br>Follow-up interview<br>date occurs before the<br>previous follow-up<br>interview date<br>If one item under a<br>choose-all-that-apply<br>question is left blank or<br>set to not applicable, all<br>items must be left<br>blank or set to not                                                                                                    | interview date<br>Enter an interview date<br>occurring after the previous<br>follow-up interview date<br>Set all response options within<br>the choose-all-that-apply<br>question to not applicable or<br>leave them blank                                                                                                    |
| NoEarlierThanPrevious<br>NotAllSetToBlankOrNotApplicabl<br>e                                                              | before the intake<br>interview date<br>Follow-up interview<br>date occurs before the<br>previous follow-up<br>interview date<br>If one item under a<br>choose-all-that-apply<br>question is left blank or<br>set to not applicable, all<br>items must be left<br>blank or set to not<br>applicable                                                                                                    | interview date<br>Enter an interview date<br>occurring after the previous<br>follow-up interview date<br>Set all response options within<br>the choose-all-that-apply<br>question to not applicable or<br>leave them blank                                                                                                    |
| NoEarlierThanPrevious<br>NotAllSetToBlankOrNotApplicabl<br>e<br>NotAllSetToMissing                                        | before the intake<br>interview date<br>Follow-up interview<br>date occurs before the<br>previous follow-up<br>interview date<br>If one item under a<br>choose-all-that-apply<br>question is left blank or<br>set to not applicable, all<br>items must be left<br>blank or set to not<br>applicable<br>If one item under a                                                                                                    | interview date<br>Enter an interview date<br>occurring after the previous<br>follow-up interview date<br>Set all response options within<br>the choose-all-that-apply<br>question to not applicable or<br>leave them blank                                                                                                    |
| NoEarlierThanPrevious<br>NotAllSetToBlankOrNotApplicabl<br>e<br>NotAllSetToMissing                                        | before the intake<br>interview date<br>Follow-up interview<br>date occurs before the<br>previous follow-up<br>interview date<br>If one item under a<br>choose-all-that-apply<br>question is left blank or<br>set to not applicable, all<br>items must be left<br>blank or set to not<br>applicable<br>If one item under a<br>choose-all-that-apply                                                                                                    | interview date<br>Enter an interview date<br>occurring after the previous<br>follow-up interview date<br>Set all response options within<br>the choose-all-that-apply<br>question to not applicable or<br>leave them blank<br>Set all response options within<br>the choose-all-that-apply                                                                                                    |
| NoEarlierThanPrevious<br>NotAllSetToBlankOrNotApplicabl<br>e<br>NotAllSetToMissing                                        | before the intake<br>interview date<br>Follow-up interview<br>date occurs before the<br>previous follow-up<br>interview date<br>If one item under a<br>choose-all-that-apply<br>question is left blank or<br>set to not applicable, all<br>items must be left<br>blank or set to not<br>applicable<br>If one item under a<br>choose-all-that-apply<br>question is set to                                                                                                 | interview date<br>Enter an interview date<br>occurring after the previous<br>follow-up interview date<br>Set all response options within<br>the choose-all-that-apply<br>question to not applicable or<br>leave them blank<br>Set all response options within<br>the choose-all-that-apply<br>question to missing OR                                                                                                    |
| NoEarlierThanPrevious         NotAllSetToBlankOrNotApplicable         NotAllSetToMissing                                  | before the intake<br>interview date<br>Follow-up interview<br>date occurs before the<br>previous follow-up<br>interview date<br>If one item under a<br>choose-all-that-apply<br>question is left blank or<br>set to not applicable, all<br>items must be left<br>blank or set to not<br>applicable<br>If one item under a<br>choose-all-that-apply<br>question is set to<br>missing, all items must                                                                      | interview date<br>Enter an interview date<br>occurring after the previous<br>follow-up interview date<br>Set all response options within<br>the choose-all-that-apply<br>question to not applicable or<br>leave them blank<br>Set all response options within<br>the choose-all-that-apply<br>question to missing OR<br>remove/replace any missing                                                                                            |
| NoEarlierThanPrevious         NotAllSetToBlankOrNotApplicable         e         NotAllSetToMissing                        | before the intake<br>interview date<br>Follow-up interview<br>date occurs before the<br>previous follow-up<br>interview date<br>If one item under a<br>choose-all-that-apply<br>question is left blank or<br>set to not applicable, all<br>items must be left<br>blank or set to not<br>applicable<br>If one item under a<br>choose-all-that-apply<br>question is set to<br>missing, all items must<br>be set to missing                                                 | interview date<br>Enter an interview date<br>occurring after the previous<br>follow-up interview date<br>Set all response options within<br>the choose-all-that-apply<br>question to not applicable or<br>leave them blank<br>Set all response options within<br>the choose-all-that-apply<br>question to missing OR<br>remove/replace any missing<br>values in that question                                                                 |
| NoEarlierThanPrevious         NotAllSetToBlankOrNotApplicable         NotAllSetToMissing         NotAllSetToNotApplicable | before the intake<br>interview date<br>Follow-up interview<br>date occurs before the<br>previous follow-up<br>interview date<br>If one item under a<br>choose-all-that-apply<br>question is left blank or<br>set to not applicable, all<br>items must be left<br>blank or set to not<br>applicable<br>If one item under a<br>choose-all-that-apply<br>question is set to<br>missing, all items must<br>be set to missing<br>If one item under a                          | interview date<br>Enter an interview date<br>occurring after the previous<br>follow-up interview date<br>Set all response options within<br>the choose-all-that-apply<br>question to not applicable or<br>leave them blank<br>Set all response options within<br>the choose-all-that-apply<br>question to missing OR<br>remove/replace any missing<br>values in that question<br>Set all response options within                              |
| NoEarlierThanPrevious         NotAllSetToBlankOrNotApplicable         NotAllSetToMissing         NotAllSetToNotApplicable | before the intake<br>interview date<br>Follow-up interview<br>date occurs before the<br>previous follow-up<br>interview date<br>If one item under a<br>choose-all-that-apply<br>question is left blank or<br>set to not applicable, all<br>items must be left<br>blank or set to not<br>applicable<br>If one item under a<br>choose-all-that-apply<br>question is set to<br>missing, all items must<br>be set to missing<br>If one item under a<br>choose-all-that-apply | interview date<br>Enter an interview date<br>occurring after the previous<br>follow-up interview date<br>Set all response options within<br>the choose-all-that-apply<br>question to not applicable or<br>leave them blank<br>Set all response options within<br>the choose-all-that-apply<br>question to missing OR<br>remove/replace any missing<br>values in that question<br>Set all response options within<br>the choose-all-that-apply |

|                                       | applicable, all items<br>must be set to not<br>applicable                                                          | remove/replace any not<br>applicable values in that<br>question                                                                                 |
|---------------------------------------|----------------------------------------------------------------------------------------------------|----------------------------------------------------------------------------------------------------|
| NotAllSetToRefused                    | If one item under a<br>choose-all-that-apply<br>question is set to<br>refused, all items must<br>be set to refused | Set all response options within<br>the choose-all-that-apply<br>question to refused OR<br>remove/replace any refused<br>values in that question |
| NotValidEndDate                       | The date entered occurs<br>outside the valid date<br>range for the grant.                                          | Ensure the dates are correct<br>and occur before the grant end<br>date and correct any date value<br>as needed                                  |
| OtherSpecifyWithoutOther              | 'Other Specify' value<br>was entered but the<br>'Other' option was not<br>selected                                 | Select the 'Other' response<br>option OR remove the 'Other<br>Specify' value                                                                    |
| OtherSubstanceSpecifiedButNotU<br>sed | 'Other Substance<br>Specified' has a value<br>but 'Other Substance<br>Days Used' does not                          | Enter a value for 'Other<br>Substance - Number of Days<br>Used'                                                                                 |
| OtherWithoutOtherSpecify              | 'Other' option was<br>selected but an 'Other<br>Specify' value was not<br>entered                                  | Enter an 'Other Specify' value<br>OR remove/replace the 'Other'<br>option                                                                       |
| SBIRTClientIDLength                   | SBIRT Client IDs must<br>be 12 characters long                                                                     | Enter a valid Client ID that is 12 characters long                                                                                              |
| SBIRTClientIDMatch                    | SBIRT Client IDs must<br>match random sample<br>criteria                                                           | Enter a valid Client ID that<br>matches the random sample<br>criteria (see tool's <u>codebook</u><br>for details)                               |
| SpecifyOtherSubstanceNeeded           | 'Other Substance'<br>option was selected but<br>an 'Other Substance<br>Specify' value was not<br>entered           | Enter an 'Other Substance<br>(Specify)' value                                                                                                   |
| ToolExpired                           | File contains interviews<br>conducted using the<br>expired tool                                                    | Remove the interviews with<br>dates occurring prior to the<br>implementation of the new tool<br>(1/10/23)                                       |
| ValueIsEmpty                          | A required value is<br>empty                                                                                       | Enter an allowable value as<br>specified in the tool's<br><u>codebook</u>                                                                       |
| ValueNotApplicable                    | Selected value is not<br>applicable to selected<br>option                                                          | Enter a value that is allowable<br>and applicable to the selected<br>response option as specified in<br>the tool's <u>codebook</u>              |

| ValueOutOfRange | Entered value was       | Enter a value that is within the |
|-----------------|-------------------------|----------------------------------|
| _               | outside the valid value | allowable value range            |
|                 | range                   | specified in the tool's          |
|                 |                         | codebook                         |

### **CMHS Client-level Services Tool Error Messages**

| Error Message               | Error Description                                                                                              | Solution                                                                                                    |
|-----------------------------|----------------------------------------------------------------------------------------------------|----------------------------------------------------------------------------------------------------|
| AdminOnlyWithInterviewDate  | Admin only records<br>cannot have an<br>interview date                                                         | Set interview date to not<br>applicable OR change the<br>Conducted Interview field to<br>yes                           |
| AtLeastOneMustBeSelected    | At least one choose-all-<br>that-apply option must<br>be selected                                              | Select at least one valid<br>response option from the<br>choose-all-that-apply item                                    |
| CannotBeNullOrEmpty         | Item cannot be left<br>blank                                                                                   | Enter a valid, non-null value<br>from the list of allowable<br>values specified in the tool's<br><u>codebook</u>       |
| DateInFuture                | Interview date is after today's date                                                                           | Enter an interview date that is prior to today's date                                                                  |
| DateNotInRangeof            | Date value, such as<br>Interview Date, is not<br>within the valid date<br>range                                | Enter an interview date that is within the valid date range                                                            |
| DischargeBeforeReassessment | Discharge occurred the<br>Reassessment, and the<br>user is trying to batch-<br>upload the Discharge<br>record  | Remove the Reassessment<br>from SPARS, then enter the<br>Discharge record next                                         |
| DuplicateInFile             | The file contains<br>duplicate records, for<br>example the Client ID<br>appears 2 or more<br>times in the file | Remove the duplicate record                                                                                            |
| DuplicateInterview          | The file contains<br>records that were<br>previously uploaded via<br>either Batch Upload or<br>Data Entry      | Remove the duplicate interview                                                                                         |
| ExceedsMaxLength            | Entered value exceeds<br>the maximum character<br>length                                                       | Reduce the character length to<br>fit within the character length<br>limits specified in the tool's<br><u>codebook</u> |

| FirstReceivedAfterGrantEnd     | First Received Services<br>Date value is after the<br>grant's end date                                                                                         | Correct the value in this date                                                                                                 |
|--------------------------------|----------------------------------------------------------------------------------------------------|----------------------------------------------------------------------------------------------------|
| FirstReceivedAfterToday        | First Received Services<br>Date is after today's<br>date                                                                                                    | Enter a date that is prior to today's date                                                                                     |
| InterviewAfterGrantEnd         | Interview date occurs<br>after the grant ended                                                                                                    | Enter an interview date prior to<br>the end of the grant or enter an<br>active grant number                                    |
| InterviewAfterToday            | Interview date is after today's date                                                                                                    | Enter an interview date that is prior to today's date                                                                          |
| InvalidDate                    | Date value is not in the valid date format                                                                                                    | Enter a valid interview date<br>using the date format specified<br>in the tool's <u>codebook</u>                               |
| InvalidOrBlankOptionSelected   | Required field in the<br>Record Management<br>section is blank or has<br>an invalid value                                                                      | Select a valid or non-blank<br>response option from the list of<br>allowable values specified in<br>the tool's <u>codebook</u> |
| InvalidSkipRelationship        | Question/category does<br>not comply with the<br>questionnaire's skip<br>logic                                                                                 | Correct the dependencies<br>between interview items to<br>reflect the skip logic specified<br>in the tool's <u>codebook</u>    |
| InvalidValue                   | Entered value is invalid                                                                                                    | Enter an allowable value as<br>specified in the tool's<br><u>codebook</u>                                                      |
| LastServiceAfterGrantEnd       | Last Service Date is<br>after the grant's end<br>date                                                                                                    | Correct the value in this date                                                                                                 |
| LastServiceAfterInterview      | Last Service Date is<br>after the record's<br>Interview Date                                                                                                   | Correct the value in either date                                                                                               |
| LastServiceAfterToday          | Last Service Date is after today's date                                                                                                    | Enter a date that is prior to today's date                                                                                     |
| LastServiceBeforeFirstReceived | Last Service Date for<br>the Reassessment or<br>Discharge is before the<br>client's Current episode<br>of care's Baseline's<br>First Received Services<br>Date | Enter a value for Last Service<br>Date that complies with the<br>timing of the episode of care                                 |
| MissingBaseline                | No baseline interview<br>exists in SPARS for a<br>Reassessment or<br>Discharge that is being<br>uploaded                                                       | Upload a baseline assessment<br>for the record prior to<br>uploading the re-assessment                                         |

| NotAllSetToBlankOrNotApplicabl | If one item under a        | Set all response options within |
|--------------------------------|----------------------------|---------------------------------|
| e                              | choose-all-that-apply      | the choose-all-that-apply item  |
|                                | question is left blank or  | to not applicable or leave them |
|                                | set to not applicable, all | blank                           |
|                                | items must be left         |                                 |
|                                | blank or set to not        |                                 |
|                                | applicable                 |                                 |
| NotAllSetToMissing             | If one item under a        | Set all response options within |
|                                | choose-all-that-apply      | the choose-all-that-apply item  |
|                                | question is set to         | to missing                      |
|                                | missing, all items must    |                                 |
|                                | be set to missing          |                                 |
| NotAllSetToNoImpactNoChange    | If one item under a        | Set all response options within |
|                                | choose-all-that-apply      | the choose-all-that-apply       |
|                                | question is set to don't   | question to don't know OR       |
|                                | know, all items must be    | remove/replace any don't        |
|                                | set to don't know          | know values in that question    |
| NotAllSetToNotApplicable       | If one item under a        | Set all response options within |
|                                | choose-all-that-apply      | the choose-all-that-apply item  |
|                                | question is set to not     | to not applicable               |
|                                | applicable, all items      |                                 |
|                                | must be set to not         |                                 |
|                                | applicable                 |                                 |
| NotAllSetToRefused             | If one item under a        | Set all response options within |
|                                | choose-all-that-apply      | the choose-all-that-apply item  |
|                                | question is set to         | to refused                      |
|                                | refused, all items must    |                                 |
|                                | be set to refused          |                                 |
| NotValidBeginDate              | The date entered occurs    | Ensure the dates are correct    |
|                                | outside the valid date     | and occur after the grant start |
|                                | range for the grant.       | date and correct any date value |
|                                |                            | as needed                       |
| NotValidEndDate                | The date entered occurs    | Ensure the dates are correct    |
|                                | outside the valid date     | and occur before the grant end  |
|                                | range for the grant.       | date and correct any date value |
|                                |                            | as needed                       |
| OtherSpecifyWithoutOther       | 'Other Specify' value      | Select the 'Other' response     |
|                                | was entered but the        | option                          |
|                                | 'Other' option was not     |                                 |
|                                | selected                   |                                 |
| OtherWithoutOtherSpecify       | 'Other' option was         | Enter an 'Other Specify' value  |
|                                | selected but an 'Other     |                                 |
|                                | Specify' value was not     |                                 |
|                                | entered                    |                                 |

| ReassessmentORDischargeBefore | Reassessment or          | Delete any records (e.g.,        |
|-------------------------------|--------------------------|----------------------------------|
| Baseline                      | Discharge occurred       | baseline, assessments)           |
|                               | before the Baseline      | associated with a new/current    |
|                               | (such as for a previous  | episode of care to add records   |
|                               | episode of care), and    | associated with a previous       |
|                               | the user is trying to    | episode of care                  |
|                               | batch upload the         |                                  |
|                               | Reassessment or          |                                  |
|                               | Discharge record         |                                  |
| ToolExpired                   | File contains interviews | Remove the interviews with       |
|                               | conducted using the      | interview dates occurring prior  |
|                               | expired tool             | to the implementation of the     |
|                               |                          | new tool (12/10/22)              |
| ValueOutOfRange               | Entered value was        | Enter a value that is within the |
|                               | outside the valid value  | allowable value range            |
|                               | range                    | specified in the tool's          |
|                               |                          | <u>codebook</u>                  |